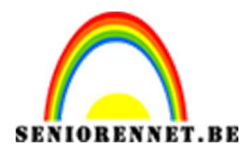

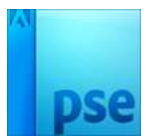

## **Regeneffect maken**

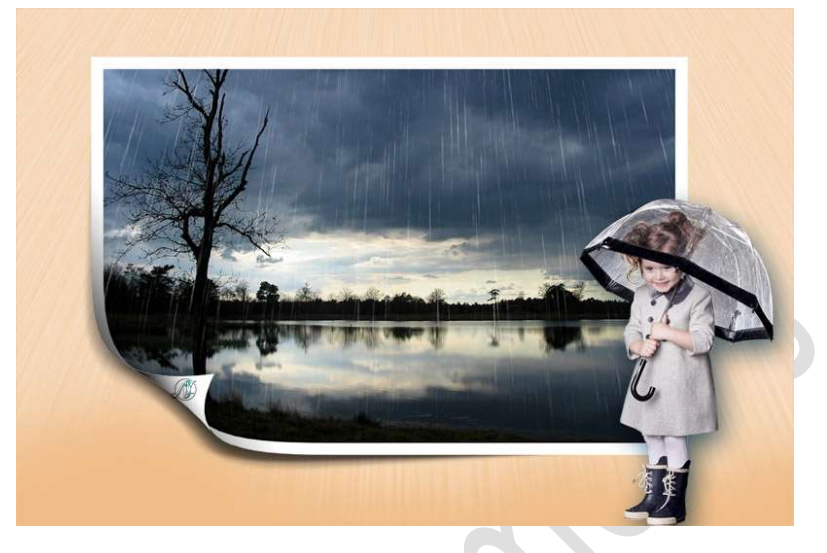

**Benodigdheden:** Foto 1 of foto 2 of eigen foto.

- Open je afbeelding. Zet de breedte ervan op 1000 px.
- Plaats een nieuwe laag en noem deze Regen.
  Vul deze laag met zwarte kleur.
- 3. Ga naar Filter → Ruis → Ruis toevoegen → Hoeveel: 400% → Gaussiaans → ☑ Monochromatisch

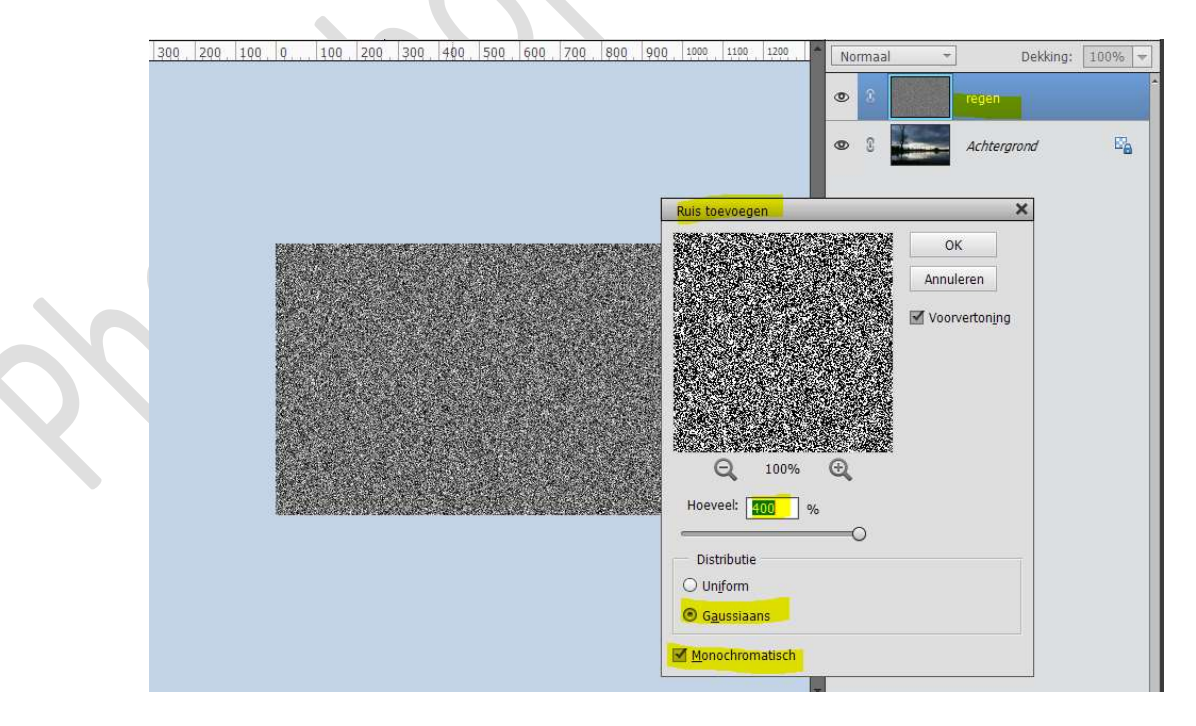

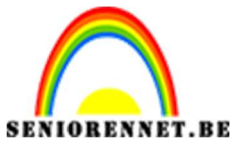

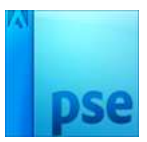

4. Ga naar Filter → Vervagen → Bewegingsonscherpte: Hoek: 90° - Afstand: 100 px.

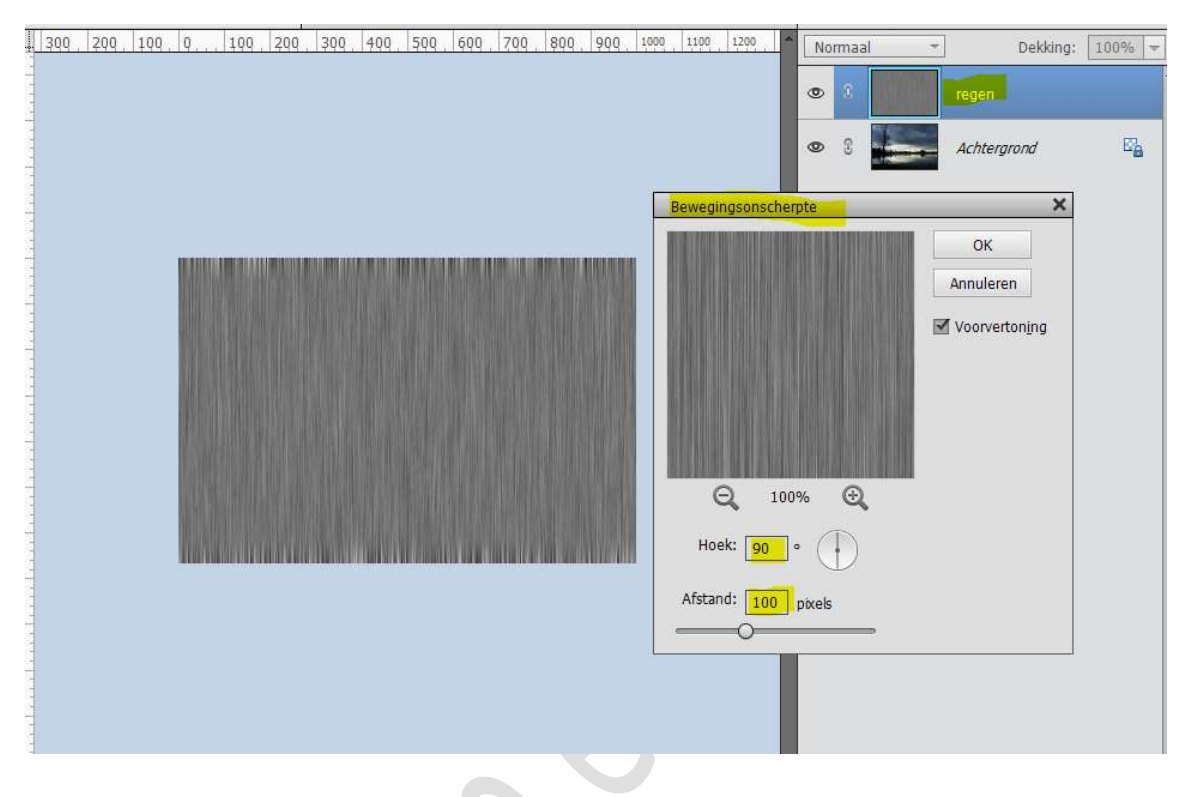

5. Doe **CTRL+T** op de **laag Regen.** De **laag** wat **uittrekken**.

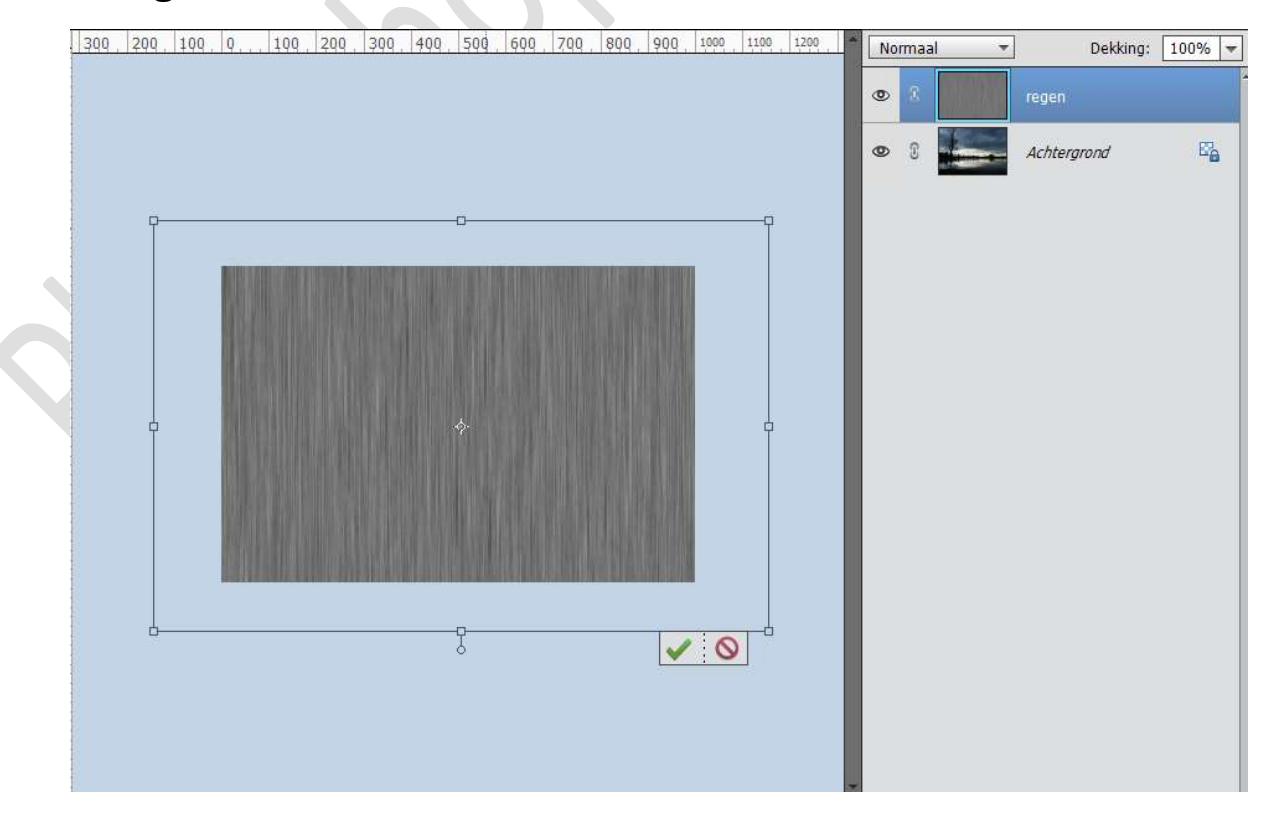

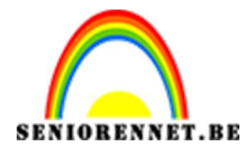

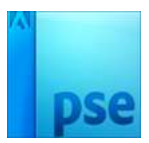

Pas daarna het **Perspectief** toe.

 $CTRL+T \rightarrow met uw rechtermuisknop klikken op uw werkdocument \rightarrow Perspectief.$ 

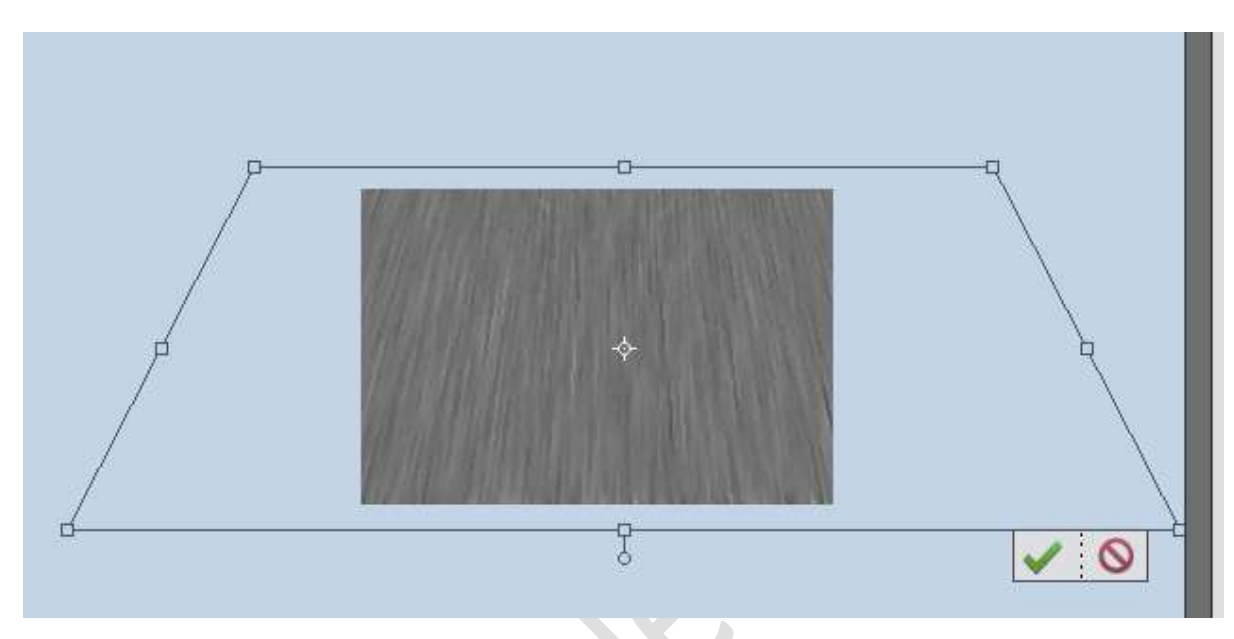

Doe CTRL+L (Niveaus) en pas volgende waarden aan: 120 - 0,60 - 180.

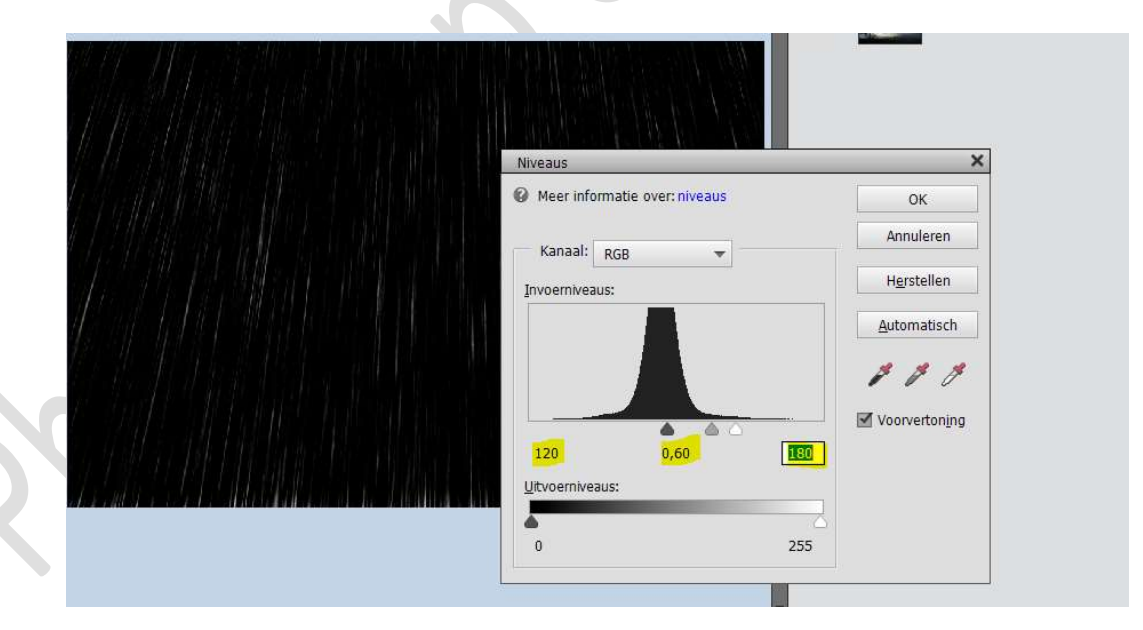

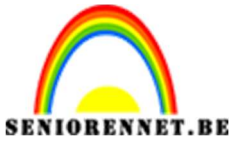

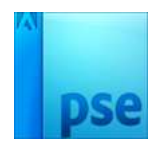

7. Zet de **Overvloeimodus** van deze laag op **Bleken**.

Hang een laagmasker aan.

Met een zwart zacht penseel de onderkant wegvegen.

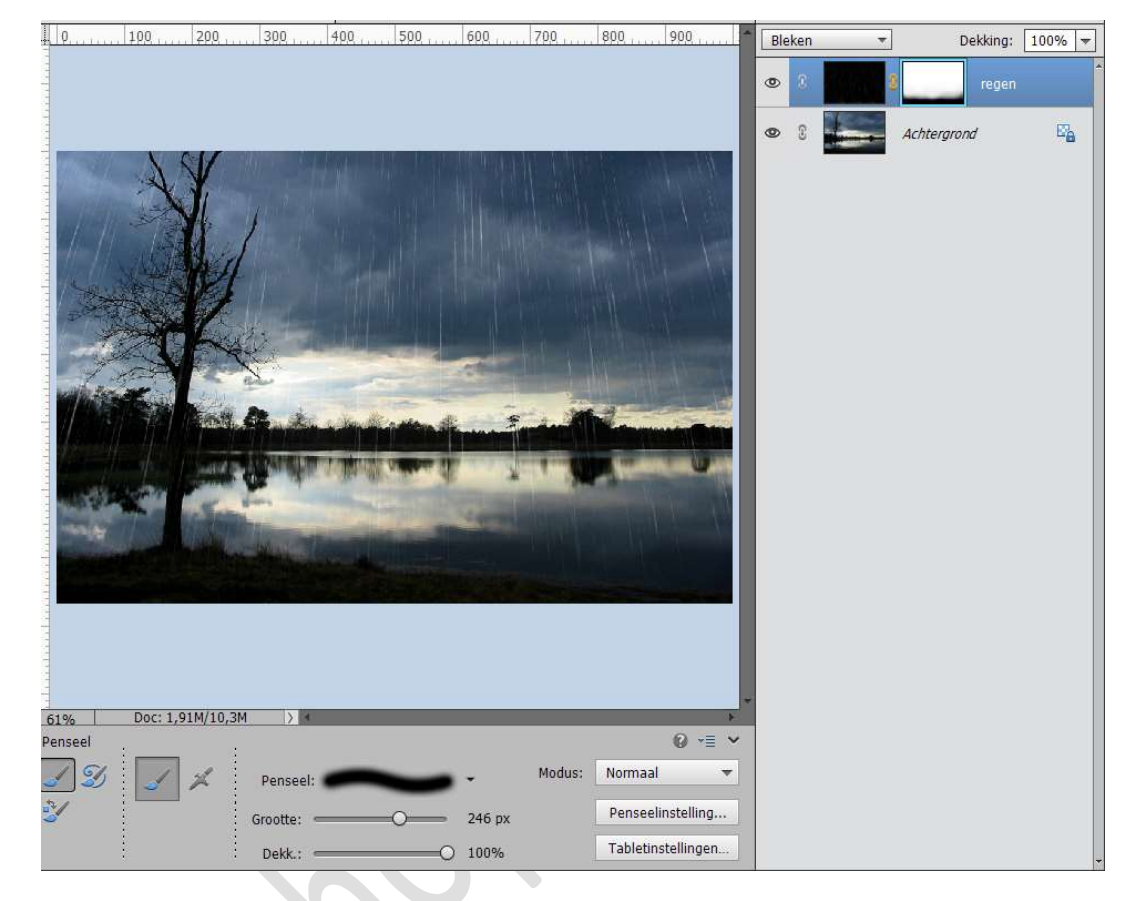

8. Ziezo ons eigen regeneffect is een feit op een foto. Werk af naar keuze. Vergeet jouw naam niet. Sla op als PSD: max. 800 px aan langste zijde.

Sla op als JPEG: max. 150 kb.

Veel plezier ermee NOTI